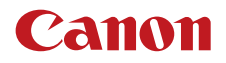

PUB. DIJ-0462-000B

# CDX-36150

# Codex Recorder for Canon EOS C700

EOS C700 / C700 GS PL用ガイド

# Contents

| 準備する                                    | 3    |
|-----------------------------------------|------|
| CDX-36150レコーダーをカメラに取り付ける/取り外す           | 3    |
| CDX-36150レコーダーを取り外す                     | 3    |
| 電源を入れる                                  | 4    |
| Capture Driveを初期化する                     | 5    |
| 記録する                                    | 6    |
| メイン動画をCDX-36150レコーダーのCapture Driveに記録する | 6    |
| 映像の信号形式を選ぶ                              | 6    |
| HOME画面/モニター画面の画面表示                      | . 12 |
| サブ動画をCFast / SDカードに記録する                 | . 12 |
| 再生する                                    | . 13 |
| クリップを操作する                               | . 14 |
| トラブルシューティング                             | . 15 |
| エラーメッセージ                                | . 15 |
| 主な仕様 (抜粋)                               | . 16 |
| CDX-36150レコーダー                          | . 16 |
| 記録可能時間の目安                               | . 16 |

#### 使う前に知っておいてください

必ずためし撮りをしてください

実際の撮影条件で事前にためし撮りをし、正常に録画・録音されていることを確認してください。万一、カメラが 正常に動作しないときは、「トラブルシューティング」(①15)をご確認ください。

本書について

本書は、CDX-36150レコーダーをEOS C700 / C700 GS PLに取り付けて撮影するときの使いかたについて説明しています。

# 準備する

CDX-36150レコーダーの取り付け/取り外し、記録メディアの初期化などの準備について説明します。 CDX-36150の安全上の注意や詳細については、CDX-36150のGetting Started Guideをご覧ください。

# ■ CDX-36150レコーダーをカメラに取り付ける/取り外す

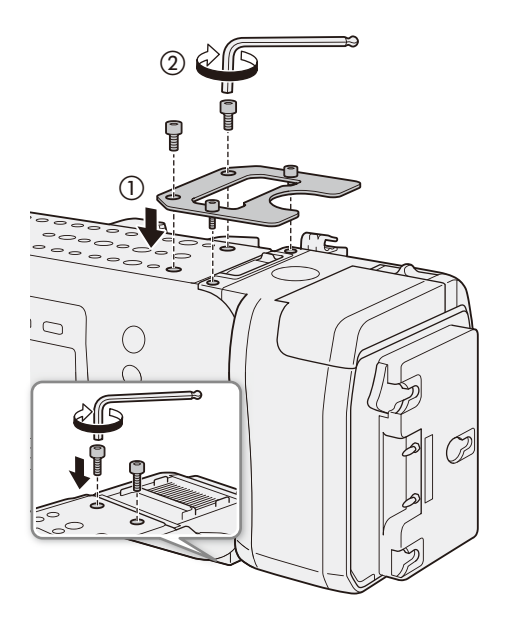

- 1 カメラの電源を切る
- 2 拡張ユニットを取り外す 愛習 ≫カメラの使用説明書の「拡張ユニットを取り外す/取り付ける」
- 3 カメラの使用説明書の「拡張ユニットを取り付ける」の操作1 ~ 4を行って、CDX-36150を取り付ける
  拡張ユニットレバーを引き起こしながらCDX-36150 を取り付ける。
- 4 補強板 (カメラに付属)を取り付ける (①)
- 5 六角穴付きボルト(上面4箇所、下面2箇所)を取 り付けて拡張ユニットと補強板を固定する(②)
  - 上面のボルトのうち前面側の2本は1/4インチの六角 レンチを、上下面の残りの4本はM4の六角レンチを 使用する。

CDX-36150レコーダーを取り外す

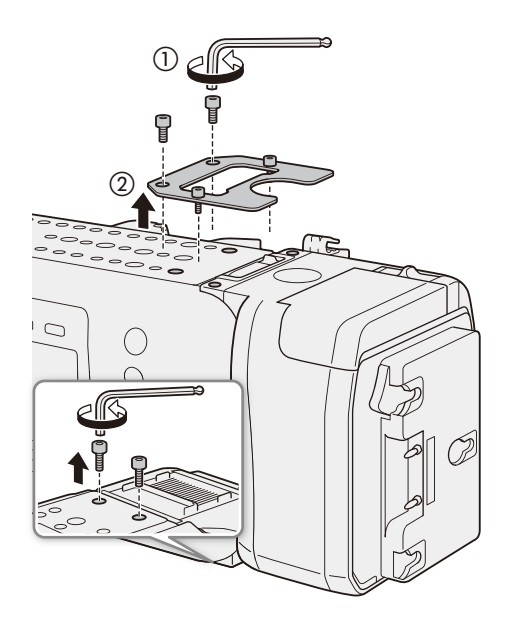

- 1 カメラの電源を切る
- 2 CDX-36150の電源 (DC電源とバッテリー)を取り 外す。
- 3 六角穴付きボルト (全6箇所)を取り外す (①)
  - 上面のボルトのうち前面側の2本は1/4インチの六角 レンチを、上下面の残りの4本はM4の六角レンチを 使用する。
- 4 補強板を取り外す(2)
- 5 カメラの使用説明書の「拡張ユニットを取り外す/取り付ける」の取り外し操作1~5を行って、 CDX-36150を取り外す
  - 拡張ユニットレバーを引き起こしながらCDX-36150 を取り外す。

MEMO

● CDX-36150の吸排気口をテープなどで塞がないでください。

 CDX-36150を装着時に、カメラのDC IN 12V端子を使用するときは、 CDX-36150のDC IN端子の横のカバーを取り外します。

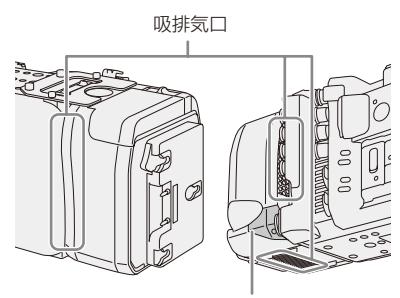

DC IN端子の横のカバー

### ■ 電源を入れる

CDX-36150レコーダーに電源を取り付けたあとカメラの電源を入れます。CDX-36150の装着時は、 CDX-36150からカメラに電源を供給します。カメラのDC IN 12V端子からカメラに電源を供給することもで きます。

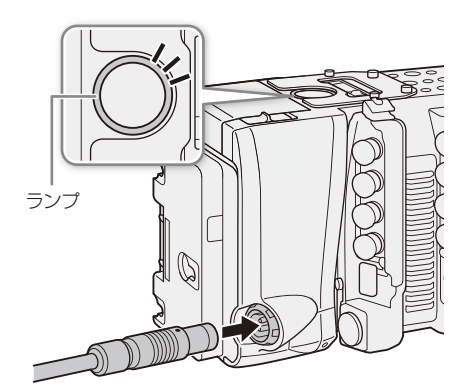

- 1 カメラの電源を切る
- 2 CDX-36150に電源 (DC電源またはバッテリー) を 取り付ける
  - 参考 ▶ CDX-36150のGetting Started Guide
- 3 カメラの電源を入れる
  CDX-36150の状態に応じて上面のランプが点灯する。

| 光りかた   | 意味                                                                                      |
|--------|-----------------------------------------------------------------------------------------|
| 消灯     | カメラの電源がOFFのとき、または主記録形式が「RAW(CDX) Capture Drive)」/<br>「ProRes(CDX) Capture Drive)」以外のとき。 |
| 点灯 (青) | 記録待機中                                                                                   |
| 点灯 (赤) | 記録中。またはCDX-36150の入力電圧が低下している。                                                           |
| 点灯 (緑) | 再生中                                                                                     |

準備する

# Capture Driveを初期化する

カメラのメニュー操作でCDX-36150レコーダー内のCapture Driveを初期化できます。カメラに取り付けた CDX-36150のCapture Driveベイに、Capture Driveを装着し、カメラの電源を入れてから操作してください。 Capture Driveの装着のしかたは、CDX-36150 Getting Started Guideをご覧ください。

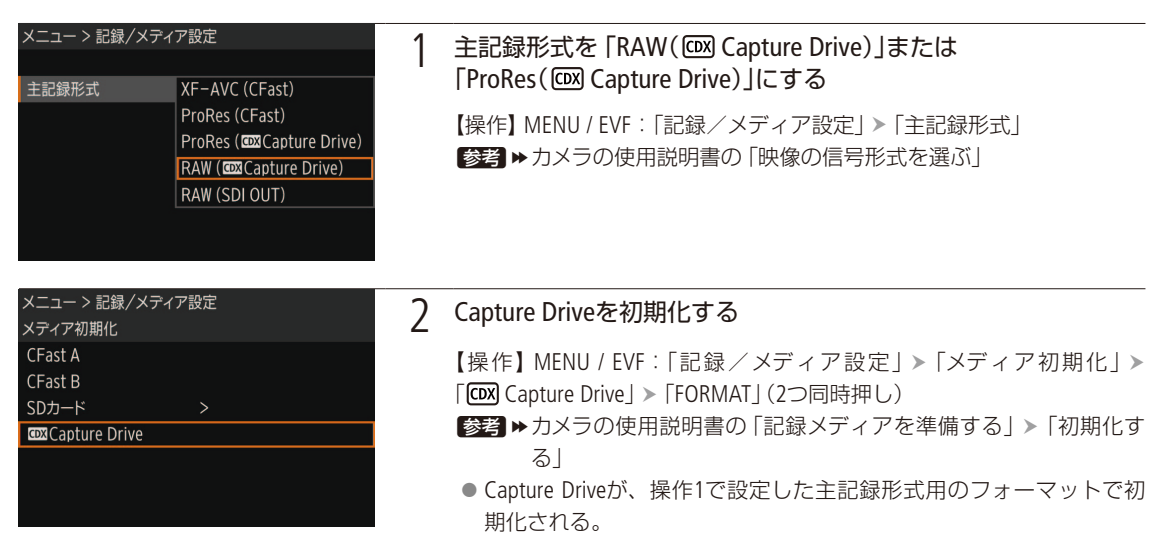

#### ご注意

- 初期化すると、Capture Drive内のすべての情報が消え、元に戻せません。残しておきたいデータがあるときは、バックアップしてから初期化してください。
- Capture Driveにアクセス中は、次のことを必ず守ってください。データを破損することがあります。
  - カメラとCDX-36150の電源を切らない。バッテリーなどの電源を取り外さない。
  - Capture Driveベイを開けない。

#### MEMO

- Capture Driveの総容量や使用量、記録可能時間が、INFO画面のメディア情報画面で確認できます。
- 1つのCapture Driveに、RAW形式とProRes形式を混在して記録することはできません。
- 記録信号形式を「ProRes (Ⅲ Capture Drive)」に設定して初期化すると、多重化による信頼性の高いフォーマットを行うため、記録可能な総容量がCapture Driveの容量の約半分になります。

# 記録する

CDX-36150レコーダーに映像を記録します。通常記録のほかにスロー&ファストモーション記録を行うこともできます。 記録設定やカメラ設定は、CFastカードに記録する場合と同様にHOME画面や本体メニュー、モニタリングメニューで行 えます。

# ■ メイン動画をCDX-36150レコーダーのCapture Driveに記録する

記録の開始/停止は、カメラのREC(記録開始/停止)ボタンで操作します。

#### 映像の信号形式を選ぶ

CDX-36150レコーダーに記録する映像の信号形式を設定します。音声は、リニアPCM、4 ch 、24 bit、サンプリング周波 数48 kHzで記録します。

#### 通常記録時の記録信号形式

|                          | 記録信号                                                                                      | 号形式                                                              |                            |
|--------------------------|-------------------------------------------------------------------------------------------|------------------------------------------------------------------|----------------------------|
| 主記録形式                    | 解像度                                                                                       | コーデック                                                            | フレームレート                    |
| RAW<br>(ᡂ Capture Drive) | 4512×2376 <b>C700</b><br>4272×2376 <b>C700 GSP1</b><br>4512×1920 <b>C700</b><br>4096×2160 | _                                                                | 59.94P<br>50.00P           |
| DroDoc                   | 4096×2160<br>3840×2160                                                                    | ProRes422 HQ 10 bit                                              | 29.97P<br>25.00P<br>24.00P |
| (IDX) Capture Drive)     | 2048×1080<br>1920×1080                                                                    | ProRes4444 XQ 12 bit<br>ProRes4444 12 bit<br>ProRes422 HQ 10 bit | 23.98P                     |

スロー&ファストモーション記録時の記録信号形式 (RAW(回 Capture Drive)形式)

|        | フレームレート                                              | スロー &ファストモーション記録時の撮影フレームレート                                            |      |                     |  |  |
|--------|------------------------------------------------------|------------------------------------------------------------------------|------|---------------------|--|--|
|        | 59.94P                                               | 1、2、3、6、15、30、60、90                                                    | 120  | 150、180、210、240     |  |  |
| 29.97P |                                                      | 1、2、3、6、15、30、32、36、40、44、48、52、<br>56、60、90                           | 120  | 150、180、210、240     |  |  |
| 23.98P |                                                      | 1, 2, 3, 6, 12, 24, 26, 28, 30, 32, 36, 40, 44, 48, 52, 56, 60, 72, 96 | 120  | 144、168、192、216、240 |  |  |
| 24.00P |                                                      | 1, 2, 3, 6, 12, 24, 26, 28, 30, 32, 36, 40, 44, 48, 52, 56, 60, 72, 96 | 120  | 144、168、192、216、240 |  |  |
|        | 50.00P                                               | 1、5、15、25、50、54、58、75、100                                              | _    | 125、150、175、200     |  |  |
| 25.00P |                                                      | 1、5、15、25、26、28、30、34、38、42、46、<br>50、54、58、75、100                     | _    | 125、150、175、200     |  |  |
|        | 4512×2376 <b>C700</b><br>4272×2376 <b>C700 GS PL</b> | •                                                                      | _    | _                   |  |  |
| 解像度    | 4512×1920 <b>C700</b><br>4096×2160                   | ٠                                                                      | •    | _                   |  |  |
|        | 2048×1080 (Crop)*                                    | •                                                                      |      | •                   |  |  |
|        |                                                      | る撮影フレーム                                                                | ムレート |                     |  |  |

\* MENU / EVF:「カメラ設定」>「センサーモード」が「Super 16mm (Crop)」のときのみ。

| スロー &ファストモーション記録時の記録信号形式 (ProRes (回図 Capture Drive)形式) |
|--------------------------------------------------------|
|--------------------------------------------------------|

| フレームレ                                  | - <b>ト</b>                  | スロー &ファストモーション記録時の撮影フレームレート                                 |              |                     |  |  |
|----------------------------------------|-----------------------------|-------------------------------------------------------------|--------------|---------------------|--|--|
| 59.94P                                 |                             | 1、2、3、6、15、30、60                                            | 90、120       | 150、180、210、240     |  |  |
| 29.97P                                 |                             | 1、2、3、6、15、30、32、36、40、<br>44、48、52、56、60                   | 90、120       | 150、180、210、240     |  |  |
| 23.98P                                 |                             | 1、2、3、6、12、24、26、28、30、<br>32、36、40、44、48、52、56、60          | 72、96、120    | 144、168、192、216、240 |  |  |
| 24.00P                                 |                             | 1、2、3、6、12、24、26、28、30、<br>32、36、40、44、48、52、56、6072、96、120 |              | 144、168、192、216、240 |  |  |
| 50.00P                                 |                             | 1、5、15、25、50 54、58、75、1                                     |              | 125、150、175、200     |  |  |
| 25.00P                                 |                             | 1、5、15、25、26、28、30、34、38、<br>42、46、50                       | 54、58、75、100 | 125、150、175、200     |  |  |
| 4096×2160<br>3840×2160                 | ProRes422 HQ                | •                                                           | _            | _                   |  |  |
| 2048×1080<br>1920×1080                 | ProRes4444 XQ<br>ProRes4444 | •                                                           | _            | _                   |  |  |
| 2048×1080<br>1920×1080                 | ProRes422 HQ                | •                                                           | ٠            | _                   |  |  |
| 2048×1080 (Crop)*<br>1920×1080 (Crop)* | ProRes422 HQ                | •                                                           | ٠            | ٠                   |  |  |
| 解像度                                    | コーデック                       | 解像度/コーデックに応じて使用できる撮影フレームレート                                 |              |                     |  |  |

\* MENU / EVF:「カメラ設定」≫「センサーモード」が「Super 16mm (Crop)」のときのみ。

記録する

.....

|                         | 記録信号形式                                                                                            |                                                          | រ៍              | 各SDI OUT端 <sup>-</sup> | 子の出力*3*         | 4               |            |                 |
|-------------------------|---------------------------------------------------------------------------------------------------|----------------------------------------------------------|-----------------|------------------------|-----------------|-----------------|------------|-----------------|
| 主記録<br>形式* <sup>1</sup> | 解像度/カラー<br>サンプリング                                                                                 | フレーム<br>レート* <sup>2</sup>                                | 1               | 2                      | 3               | 4               | 必要な<br>端子数 | 信号              |
|                         | 4512×2376 <b>C700</b> *5<br>4272×2376 <b>C700GSP1</b> *5<br>4512×1920 <b>C700</b> *5<br>4096×2160 | 120P以下                                                   | RGBA1           | フレームシー<br>RGBA2        | ーケンシャル<br>RGBA3 | RGBA4           | 4          |                 |
|                         |                                                                                                   | 60P以下                                                    | フレームシ-<br>RGBA1 | ーケンシャル<br>RGBA2        |                 |                 | 2          | 3G              |
|                         | KAW                                                                                               | 30P以下                                                    | RGBA            |                        |                 |                 | 1          |                 |
| RAW                     |                                                                                                   |                                                          |                 | フレームシー                 | ーケンシャル          |                 |            |                 |
| (CDX Capture Drive)     |                                                                                                   | 240P以下                                                   | RGBA1/<br>RGBA5 | RGBA2/<br>RGBA6        | RGBA3/<br>RGBA7 | RGBA4/<br>RGBA8 | 4          |                 |
|                         | 2048×1080 (Crop)                                                                                  |                                                          | フレームシー          | ーケンシャル                 |                 |                 |            | 36              |
|                         | RAW                                                                                               | 120P以下                                                   | RGBA1/<br>RGBA3 | RGBA2/<br>RGBA4        |                 |                 | 2          | 50              |
|                         |                                                                                                   | 60P以下                                                    | RGBA1/<br>RGBA2 |                        |                 |                 | 1          |                 |
|                         | 4096×2160<br>3840×2160<br>YCbCr 4:2:2 10 bit<br>2048×1080<br>1920×1080                            | 60P以下                                                    |                 | スクウェアラ                 | ディビジョン          |                 | 4          | 20              |
|                         |                                                                                                   |                                                          | 左上              | 右上                     | 左下              | 右下              | 4          | 20              |
|                         |                                                                                                   | 30P以下                                                    |                 | スクウェアラ                 | ディビジョン          |                 | 4          | HD              |
|                         |                                                                                                   |                                                          | 左上              | 右上                     | 左下              | 右下              |            |                 |
|                         |                                                                                                   | 60P以下                                                    | R               | GB                     |                 |                 | 2          | Dual link<br>3G |
| ProRes                  | RGB 4:4:4 12 bit                                                                                  | 30P以下                                                    | RGB             |                        |                 |                 | 1          | 3G              |
| (CDX Capture Drive)     |                                                                                                   | 240P以下                                                   |                 | フレームシーケンシャル            |                 | 4               |            |                 |
|                         |                                                                                                   | 2401 22 1                                                | YCC1            | YCC2                   | YCC3            | YCC4            |            |                 |
|                         | 2048×1080                                                                                         | 120P以下                                                   | フレームシー          | ーケンシャル                 |                 |                 | 2          | 3G              |
|                         | 1920×1080                                                                                         |                                                          | YCC1            | YCC2                   |                 |                 |            | _               |
|                         | YCbCr 4:2:2 10 bit                                                                                | 60P以下                                                    | YCC             |                        |                 |                 | 1          |                 |
|                         |                                                                                                   | 30P以下、<br>59.94i* <sup>6</sup> 、<br>50.00i* <sup>6</sup> | YCC             |                        |                 |                 | 1          | HD              |

#### 撮影時の記録信号形式とSDI OUT端子の出力信号形式

\*<sup>1</sup>MENU:「記録/メディア設定」 > 「主記録形式」の設定。

\*2出力信号形式のフレームレートは、記録信号形式と同じ(スロー&ファストモーション記録時を除く)。

\*3カラーサンプリングは「解像度/サンプリング」の設定と同じ。

\*4必要な端子数が1本または2本の場合、残りの端子にも同じ信号が出力される(表中の網掛け部)。

\*5出力解像度は4096×2160となる。

\*<sup>6</sup>1920×1080のみ。

#### 撮影時の記録信号形式と出力信号形式 (SDI OUT端子以外)

| 記録信号形式                        |                                                |                                                            | 出力信号形式                          |                                |                                      |                                                               |  |
|-------------------------------|------------------------------------------------|------------------------------------------------------------|---------------------------------|--------------------------------|--------------------------------------|---------------------------------------------------------------|--|
|                               |                                                |                                                            | MON.                            | 端子*3                           | HDMI OUT                             | 端子*3*5*6                                                      |  |
| 「主記録」                         | フレーム                                           | 解像度                                                        | [MON.H                          | 出力」*4                          | 「HDMI最大                              | 「HDMI最大解像度」*7                                                 |  |
| 形式」* <sup>1</sup>             | レート*2                                          |                                                            | 2048×1080/<br>1920×1080         | 1920×1080                      | 4096×2160/<br>3840×2160              | 1920×1080                                                     |  |
| RAW<br>(CDX Capture Drive)    | 59.94P<br>50.00P<br>29.97P<br>25.00P<br>24.00P | 4512×2376<br>4512×1920<br>4096×2160<br>2048×1080<br>(Crop) | 2048×1080<br>YCbCr 4:2:2 10 bit |                                | 1920 x<br>720×480(5<br>720×576(5     | 1080、<br>9.94Pのみ)、<br>50.00Pのみ)                               |  |
|                               | 23.98P                                         | 4272×2376                                                  | 1920×1080<br>YCbCr 4:2:2 10 bit |                                |                                      |                                                               |  |
|                               | 50.045                                         | 4096×2160                                                  | 2048×1080<br>YCbCr 4:2:2 10 bit | 1920×1080<br>YCbCr4:2:2 10 bit | 4096×2160                            |                                                               |  |
| ProRes<br>(CDX Capture Drive) | 59.94P<br>50.00P<br>29.97P                     | 3840×2160                                                  | 1920×1080<br>YCbCr 4:2:2 10 bit |                                | 3840×2160                            | 1920×1080、<br>720×480<br>(59.94Pのみ)、<br>720×576<br>(50.00Pのみ) |  |
|                               | 25.00P<br>24.00P                               | 2048×1080                                                  | 2048×1080<br>YCbCr 4:2:2 10 bit |                                | 1920 x 1080,<br>720×480              |                                                               |  |
|                               | 23.98P                                         | 1920×1080                                                  | 1920×1080<br>YCbCr 4:2:2 10 bit |                                | (59.94Pのみ)、<br>720×576<br>(50.00Pのみ) | (30.001 0909)                                                 |  |

\*<sup>1</sup> MENU:「記録/メディア設定」 > 「主記録形式」の設定。

\*2 出力信号形式のフレームレートは、記録信号形式と同じ(スロー&ファストモーション記録時を除く)。

\*3 画面表示の重畳、ピーキング/ゼブラパターンなどアシスト表示が出力可能。

\*4 MENU:「システム設定」>「端子出力設定」>「MON.出力」の設定。

\*<sup>5</sup> MON.端子出力がOFFのときはモニターの能力に応じた解像度で出力する。MON.端子出力がONで、モニターが出力信号を受けられな いときは出力を停止する。記録信号形式の水平解像度が2048のときは、映像の両端が切り取られる。

\*6 カラーサンプリングは、モニターに応じてYCbCr 4:2:2 10 bit、YCbCr 4:4:4 8 bit、RGB 8 bitから自動的に選ばれる。

\*7 MENU:「システム設定」>「端子出力設定」>「HDMI最大解像度」の設定。

記録する

| メニュー > 記録/メティア設定<br>主記録形式 XF-AVC (CFast)                                             | 1 | 主記録形式を「RAW(៚ Capture Drive)」または<br>「ProRes(៚ Capture Drive)」にする  |
|--------------------------------------------------------------------------------------|---|------------------------------------------------------------------|
| ProRes (CFast)<br>ProRes (@@Capture Drive)<br>RAW (@@Capture Drive)<br>RAW (SDI OUT) |   | 【操作】MENU / EVF:「記録/メディア設定」≫「主記録形式」<br>参考 ⇒カメラの使用説明書の「映像の信号形式を選ぶ」 |
|                                                                                      | 2 | システム周波数を選ぶ                                                       |
|                                                                                      | 3 | フレームレートを選ぶ                                                       |
| Slow&Fast フレームレート ACTIVATE 入                                                         | 4 | スロー&ファストモーション記録を行うとき スロー&ファス<br>トモーション記録を「入」にして、撮影フレームレートを選ぶ     |
| 90<br>60<br>30<br>15<br>主記録フレームレート: 59.94P<br>OPTIONS                                |   | 【操作】HOME:「S&F FPS」<br>参考 ▶カメラの使用説明書の「スロー &ファストモーション記録を行う」        |

.....

#### MEMO

● 主記録形式がRAW(Ⅲ Capture Drive)のときは、RAW用のガンマで記録します。

#### HOME画面/モニター画面の画面表示

#### CDX-36150レコーダー装着時特有の画面表示について説明します。

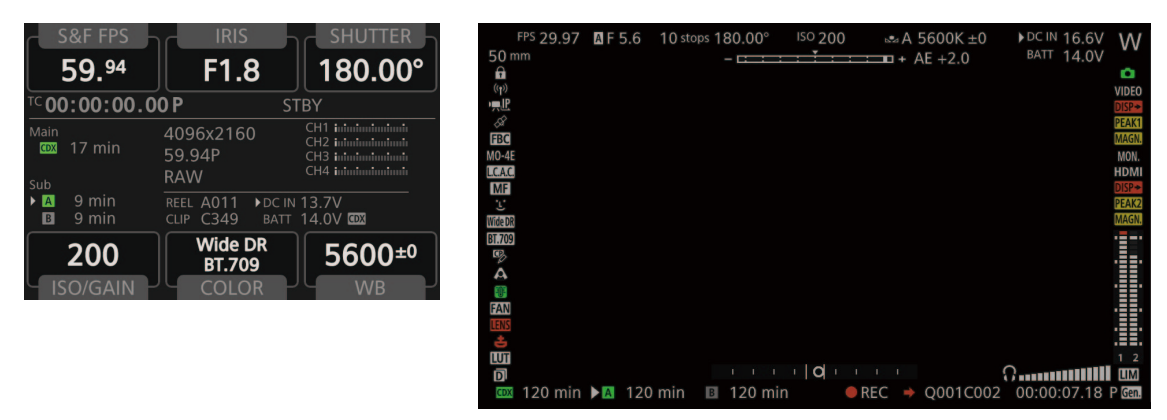

| アイコン/表示             | 説明                                        |  |  |  |  |
|---------------------|-------------------------------------------|--|--|--|--|
| 記録メディア状態/記録可能時間(分)  |                                           |  |  |  |  |
| <b>CDX</b> 0000 min | <b>Capture Driveの状態</b><br>緑色:記録可能/白色:認識中 |  |  |  |  |
| 四日 (赤色)             | Capture Driveなし/記録不可能                     |  |  |  |  |
| BATT 00.0V (CDX)    | CDX-36150からの入力電圧                          |  |  |  |  |

# |サブ動画をCFast / SDカードに記録する

CDX-36150レコーダーに映像を記録しながら、同時にCFast / SDカードにサブ動画(XF-AVC形式\*)を記録することができます。サブ動画の記録形式や設定のしかたなど詳細については、カメラの使用説明書の「サブ動画を記録する」をご覧ください。

\*SDカードにはXF-AVC proxy形式で記録。

( MEMO )

- 主記録形式が「RAW( I Capture Drive)」または「ProRes (I Capture Drive)」で、CDX-36150が装着されていない場合、 CFast / SDカードには記録しません。そのため、タイムコードの歩進モードが「Regen.」でも、CFast / SDカードに記録されている最後のタイムコードは読み出しません。
- メイン動画の解像度が4512×2376または4272×2376の場合、サブ記録領域マーカーを表示すると、サブ動画(CFast) に記録される画角を確認できます。

参考 ▶ カメラの使用説明書の「マーカー/ゼブラ/フォルスカラーを表示する」

# 再生する

PLAY (再生) ボタンを押すとカメラがメディアモードに切り換わりPLAY画面が表示されます。再生時の操作については カメラの使用説明書の [PLAY画面]をご覧ください。また、RAWクリップの再生時の画質 (ガンマ、色空間、カラーマト リクス)は、それぞれCanon Log 2、Cinema Gamut、Neutralです。

【操作】PLAY:「PB MEDIA」>「RAW(COX Capture Drive)」または「ProRes(COX Capture Drive)」

#### 再生時の出力信号形式

|                                  | 再生信号形式                                                                            |                                                | 出力信号形式                                                |                                 |                    |                                      |                                        |
|----------------------------------|-----------------------------------------------------------------------------------|------------------------------------------------|-------------------------------------------------------|---------------------------------|--------------------|--------------------------------------|----------------------------------------|
|                                  | 解像度                                                                               | フレーム<br>レート                                    | גיייידעט ועז איז איז                                  | MON                             | .端子                | HDMI OUT端子*3*4                       |                                        |
| 記録形式                             |                                                                                   |                                                |                                                       | [mon.]                          | 出力」* <sup>2</sup>  | 「HDMI最大                              | 解像度」* <sup>5</sup>                     |
|                                  |                                                                                   |                                                |                                                       | 2048×1080 /<br>1920×1080        | 1920×1080          | 4096×2160/<br>3840×2160              | 1920×1080                              |
| RAW<br>(CDX) Capture             | 4512×2376 <b>(700)</b><br>4512×1920 <b>(700)</b><br>4096×2160<br>2048×1080 (Crop) |                                                | 2048×1080<br>YCbCr 4:2:2 10 bit                       | 2048×1080<br>YCbCr 4:2:2 10 bit |                    | _                                    |                                        |
| Drive)                           | 4272×2376<br>(C700 GSPL                                                           | 59 94P                                         |                                                       | 1920×1080<br>YCbCr 4:2:2 10 bit |                    |                                      |                                        |
| ProRes<br>(@X) Capture<br>Drive) | 4096×2160                                                                         | 50.00P<br>29.97P<br>25.00P<br>24.00P<br>23.98P | 4096×2160<br>YCbCr 4:2:2 10 bit                       | 2048×1080<br>YCbCr 4:2:2 10 bit | 1920×1080          | 4096×2160*6                          | 1920×1080、<br>720×480<br>(59.94Pのみ)    |
|                                  | 3840×2160                                                                         |                                                | 3840×2160<br>YCbCr 4:2:2 10 bit                       | 1920×1080<br>YCbCr 4:2:2 10 bit | YCbCr 4:2:2 10 bit | 3840×2160*6                          | (39.94F0505)、<br>720×576<br>(50.00Pのみ) |
|                                  | 2048×1080                                                                         |                                                | 2048×1080 /<br>RGB 4:4:4 12 bit<br>YCbCr 4:2:2 10 bit | 2048×1080<br>YCbCr 4:2:2 10 bit |                    | 1920×1080、<br>720×480                |                                        |
|                                  | 1920×1080                                                                         |                                                | 1920×1080 /<br>RGB 4:4:4 12 bit<br>YCbCr 4:2:2 10 bit | 1920×1080<br>YCbCr 4:2:2 10 bit |                    | (59.94Pのみ)、<br>720×576<br>(50.00Pのみ) |                                        |

\*1 RAWクリップの再生時、MON.端子に画面表示を重畳すると、SDI OUT端子にも重畳される。

\*2 MENU:「システム設定」>「端子出力設定」>「MON.出力」の設定。

\*3 MON.端子が「切」のときはモニターに応じてHDまたはSDが出力される。MON.端子が有効で、モニターが出力信号を受けられないとき は出力を停止する。

\*<sup>4</sup>カラーサンプリングは、モニターに応じてYCbCr 4:2:2 10 bit、YCbCr 4:4:4 8 bit、RGB 8 bitから自動的に選ばれる。

\*5 MENU:「システム設定」>「端子出力設定」>「HDMI最大解像度」の設定。

\*6 SDI OUT端子が「切」のときのみ出力可能。

#### ( MEMO )

● RAWクリップの再生時、MON.端子に画面表示を重畳すると、SDI OUT端子にも重畳されます。

● RAWクリップの再生時、モニター画面に次の情報は表示されません。

| ■ シャッタースピード | ■ F値        | ■ ISO感度/ゲイン | ■ 収録日と記録開始時間    |
|-------------|-------------|-------------|-----------------|
| ■ 撮影フレームレート | ■ カスタムピクチャー | ■ リレー記録     | ■ OKマーク/チェックマーク |

### ■ クリップを操作する

PLAY画面で選んでいるクリップに対して、以下の操作が可能です。操作方法については、カメラの使用説明書の「クリップ/静止画を操作する」をご覧ください。

|                                    |                                 | 動画形式         |                 |
|------------------------------------|---------------------------------|--------------|-----------------|
| メニュー項目                             | 内容                              | RAW<br>(CDX) | ProRes<br>(CDX) |
| クリップ情報表示                           | クリップ情報画面を表示する。                  |              |                 |
| <b>OK</b> Mark追加/ <b>OK</b> Mark消去 | OKマークを付加/消去する。                  | —            |                 |
| ✔ Mark追加/ ✔ Mark消去                 | チェックマークを付加/消去する。                | —            |                 |
| 消去                                 | クリップを消去する。                      |              |                 |
| User Memo消去                        | クリップに付加されているユーザーメモ/ GPS情報を消去する。 | —            | —               |
| <b>CP</b> ファイルコピー                  | カスタムピクチャーファイルを本機にコピーする。         | —            |                 |
| クリップ修復                             | クリップを修復する。                      | —            |                 |
| FTP転送                              | クリップをFTPで転送する。                  | —            |                 |

トラブルシューティング

### 🔳 エラーメッセージ

ここでは、CDX-36150レコーダーのCapture Drive使用時に特有のエラーメッセージについて説明します。Capture Driveに、 CFastカード/SDカード使用時と共通のエラーが発生すると、メッセージの冒頭に「ODX」が表示されます。共通のメッ セージについては、カメラの使用説明書の「エラーメッセージ」をご覧ください。

| こんなときは                 | どうするの?                                                 |
|------------------------|--------------------------------------------------------|
| Capture Driveベイが開いています | CDX-36150のCapture Driveベイが開いている。Capture Driveを入れたら閉じる。 |
| 非対応メディアです              | 非対応のCapture Driveが挿入された。Capture Driveを確認する。            |

# 主な仕様(抜粋)

# ■ CDX-36150レコーダー

| システム   |                                                                      |                                                 |  |
|--------|----------------------------------------------------------------------|-------------------------------------------------|--|
| 記録方式   | 映像記録方式: Cinema RAW、Apple ProRes<br>音声記録方式: リニアPCM、24 bit、48 kHz、4 ch |                                                 |  |
|        |                                                                      |                                                 |  |
|        | Cinema RAW:                                                          |                                                 |  |
|        | 解像度:                                                                 | (700)4512×2376、(700)GSPL 4272×2376、             |  |
|        |                                                                      | <b>6700</b> 4512×1920、4096×2160、2048×1080(Crop) |  |
|        | 最大フレームレート:                                                           | 240P                                            |  |
|        | Apple ProRes :                                                       |                                                 |  |
|        | 解像度:                                                                 | 4096×2160、3840×2160、2048×1080、1920×1080、        |  |
|        |                                                                      | 2048×1080(Crop)、1920×1080(Crop)                 |  |
|        | コーデック:                                                               | ProRes4444 XQ、ProRes4444、ProRes422 HQ           |  |
|        | 最大フレームレート:                                                           | 240P                                            |  |
| 記録メディア | Codex Capture Drive 2.0                                              |                                                 |  |

. . . . . . . . . . . .

. . . . . . . . . . . .

### 記録可能時間の目安

Codex製Capture Drive 2.0(2 TB)を使用したときの記録時間です。

| 記録形式                    | 解像度       | フレームレート* | 記録時間 |
|-------------------------|-----------|----------|------|
| RAW (COX Capture Drive) | 4512×2376 | 59.94P   | 32分  |
|                         |           | 24.00P   | 81分  |
|                         |           | 50.00P   | 39分  |
|                         | 4272×2376 | 59.94P   | 34分  |
|                         |           | 24.00P   | 86分  |
|                         |           | 50.00P   | 41分  |
|                         | 4512×1920 | 59.94P   | 40分  |
|                         |           | 24.00P   | 100分 |
|                         |           | 50.00P   | 48分  |
|                         | 4096×2160 | 59.94P   | 39分  |
|                         |           | 24.00P   | 98分  |
|                         |           | 50.00P   | 47分  |

| 記録形式                        | 解像度/コーデック                         | フレームレート* | 記録時間 |
|-----------------------------|-----------------------------------|----------|------|
| ProRes (COX) Capture Drive) | 4096×2160<br>ProRes422 HQ 10 bit  | 59.94P   | 67分  |
|                             |                                   | 24.00P   | 169分 |
|                             |                                   | 50.00P   | 81分  |
|                             | 3840×2160<br>ProRes422 HQ 10 bit  | 59.94P   | 72分  |
|                             |                                   | 24.00P   | 180分 |
|                             |                                   | 50.00P   | 86分  |
|                             | 2048×1080<br>ProRes4444 XQ 12 bit | 59.94P   | 113分 |
|                             |                                   | 24.00P   | 282分 |
|                             |                                   | 50.00P   | 135分 |
|                             | 2048×1080<br>ProRes422 HQ 10 bit  | 59.94P   | 254分 |
|                             |                                   | 24.00P   | 636分 |
|                             |                                   | 50.00P   | 305分 |
|                             | 1920×1080<br>ProRes4444 XQ 12 bit | 59.94P   | 129分 |
|                             |                                   | 24.00P   | 322分 |
|                             |                                   | 50.00P   | 154分 |
|                             | 1920×1080<br>ProRes422 HQ 10 bit  | 59.94P   | 290分 |
|                             |                                   | 24.00P   | 726分 |
|                             |                                   | 50.00P   | 348分 |

\* フレームレートが29.97P、25.00Pのときの記録時間は、それぞれ59.97P、50.00Pの記録時間の約2倍です。23.98Pのときの記録時間は 24.00Pと同等です。

#### ■本書の記載内容は2017年11月現在のものです

製品の仕様および外観は予告なく変更することがあります。ご了承ください。最新の使用説明書については、キヤノンの ホームページなどでご確認ください。

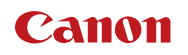

キヤノン株式会社/キヤノンマーケティングジャパン株式会社 〒108-8011 東京都港区港南2-16-6